## TOSHIBA

## **Registrering av Tagg/kort**

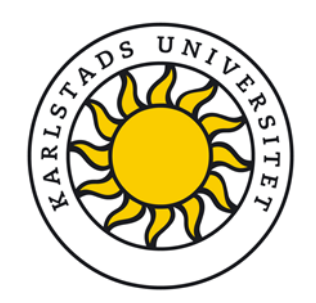

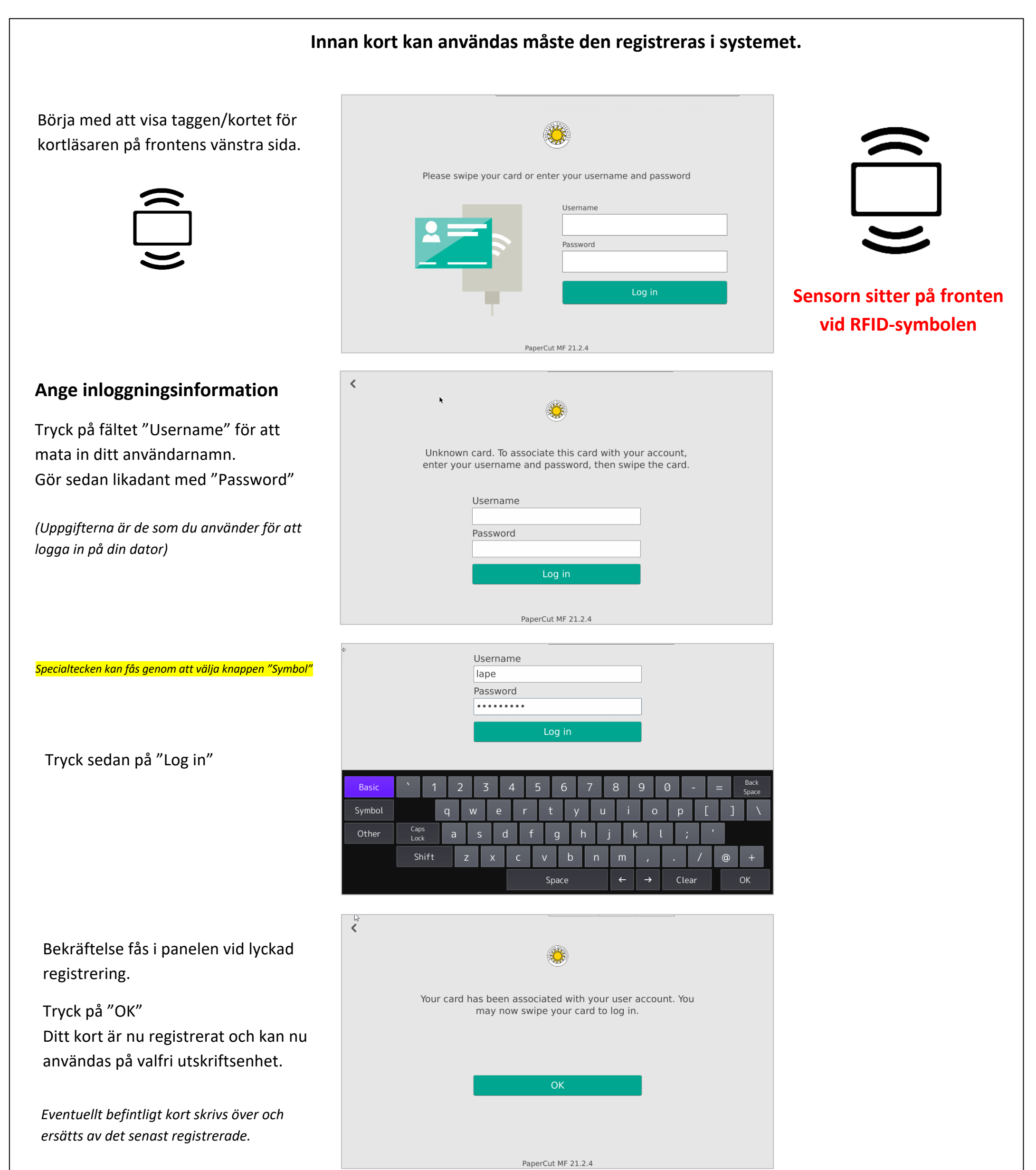

## Logga in igen för att komma åt tjänsten med det nyregistrerade kortet.